## **STEP-BY-STEP TOWARDS REDEEMING**

In just a few simple steps, you can confirm your account information to get started redeeming your Central Rewards Points for equipment, gift cards to thousands of stores, account credit, sporting events, concerts, and more!

### **STEP 1**

# Confirm your account information is correct at:

https://centralturf. buildmyrewards.com

Enter the code: CT-Reg2023

Click Next.

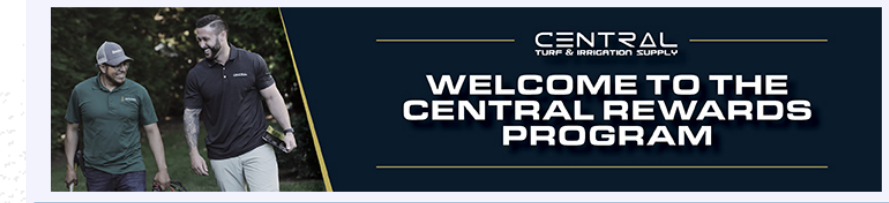

#### Account Confirmation

Welcome to the Central Rewards account confirmation form.

To continue you will need a registration code and your customer number from Central Turf and Irrigation Supply. Please reach out to your Central Turf representative if you need any of these details

Next

**Registration Code** 

CT-Reg2023

✓ I agree to terms and conditions \*

#### **STEP 2**

Have your Central Customer Number ready.

Enter your number in the top field and click the green box to confirm.

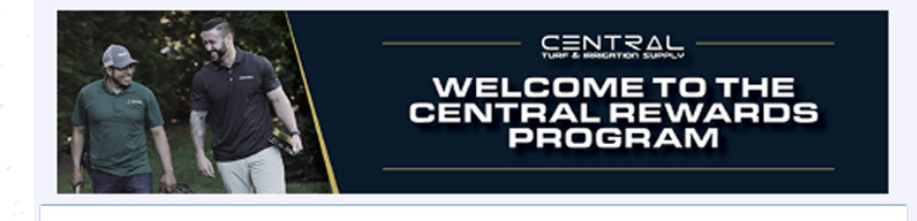

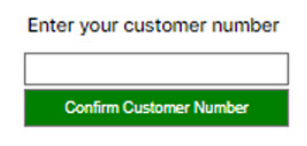

Click the "Confirm Customer Number" above after entering your customer number

### **STEP 3**

Once you confirm your Customer Number any information already on file will auto-populate to the form.

Fill out the remaining empty fields. Once all required fields are filled, an Account Validation option will appear. **Check the box to confirm all information in correct.** 

Opt in for SMS messaging to receive text messages about your points redemptions!

| Enter your customer number                                                            |                                                                                                    |
|---------------------------------------------------------------------------------------|----------------------------------------------------------------------------------------------------|
| 999999                                                                                |                                                                                                    |
| Confirm Customer Number                                                               |                                                                                                    |
| Fields have been auto filled.                                                         |                                                                                                    |
| Click the "Confirm Customer Numbe                                                     | above after entering your customer number                                                                             |
| Company *                                                                             | Country                                                                                                    |
| Central Corporate Office                                                              | USA ~                                                                                                    |
| -                                                                                     | Select a country USA or Candada                                                                                       |
| Submit and confirm your small *                                                       |                                                                                                    |
| madulinn@canitalia.com                                                                |                                                                                                    |
| Name *                                                                                |                                                                                                    |
| John                                                                                  | Smith                                                                                                    |
| First Name                                                                            | Last Name                                                                                                    |
| Job Title *                                                                           |                                                                                                    |
| Manager                                                                               |                                                                                                    |
|                                                                                       |                                                                                                    |
| Primary Number                                                                        | Mobile Number                                                                                                    |
| (914) 123-4567                                                                        | (914) 123-4567                                                                                                    |
| Please enter a valid phone number.<br>Account validation *                            | Please enter a valid phone number.                                                                                    |
| I have confirmed the above infor                                                      | rmation is correct                                                                                                    |
|                                                                                       |                                                                                                    |
| fou agree to receive automated mes<br>and future promotions. This agreeme             | isages for order status updates, shipping notifications<br>ent is not a condition of ourchase or participation in the |
| Central Rewards Program. Message                                                      | frequency varies. Reply STOP to opt-out or HELP for                                                                   |
| help. Message & data rates apply. O                                                   | ur terms and privacy policies can be found HERE.                                                                      |
| SMS                                                                                   |                                                                                                    |
| <ul> <li>Allow SMS Notification</li> <li>Please verify that you are human.</li> </ul> | •                                                                                                    |
| you are notion                                                                        |                                                                                                    |
| I am human Ma                                                                         | apricha                                                                                                    |
| Privat                                                                                | ry Terms                                                                                                    |

### **STEP 4**

| Click | the | <b>"</b> ] ( | am | hum | an" |
|-------|-----|--------------|----|-----|-----|
| box.  |     |              |    |     |     |

Click Submit.

You are now on your way!

|                                                                                                    | WELCOME TO THE<br>CENTRAL REWARDS<br>PROGRAM                                                                                                    |
|----------------------------------------------------------------------------------------------------|----------------------------------------------------------------------------------------------------|
| Enter your customer number 92999 Cordin Californier Namber © Fields have been auto filed.                                                   |                                                                                                    |
| Click the "Confirm Customer Nun                                                                                                    | iber" above after entering your customer number                                                                                                    |
| Company *                                                                                                    | Country                                                                                                    |
| Central Corporate Office                                                                                                    | USA ~                                                                                                    |
| Submit and confirm your email marketing@centralita.com Name *                                                                               | •                                                                                                    |
| John                                                                                                    | Smith                                                                                                    |
| First Name                                                                                                    | Last Name                                                                                                    |
| Manager Primary Number                                                                                                    | Mobile Number                                                                                                    |
| (914) 123-4567                                                                                                    | (914) 123-4567                                                                                                    |
| Please enter a valid phone number.                                                                                                    | Please enter a valid phone number.                                                                                                    |
| Account validation *                                                                                                    |                                                                                                    |
| I have confirmed the above in                                                                                                    | formation is correct                                                                                                    |
| You agree to receive automated n<br>and future promotions. This agree<br>Central Rewards Program. Messa<br>help. Message & data rates apply | nessages for order status updates, shipping notifications<br>ement is not a condition of purchase or participation in the<br>ge frequency varies. Reply STOP to opt-out or HELP for<br>. Our terms and privacy policies can be found HERE. |
| SMS                                                                                                    |                                                                                                    |
| Please verify that you are hum:                                                                                                    | an *                                                                                                    |
| I am human                                                                                                    | Kogota<br>Nury Isan                                                                                                    |
|                                                                                                    |                                                                                                    |

Thank you for verifying your account, name, email, and other information for the new Central Rewards Program! Now that you have verified your information, our team is working hard to create your online Central Rewards account access. Please allow up to 3 business days.

Once complete, you will receive a Welcome email with your temporary password. From here, you will be able to log in and start redeeming your Rewards Points for gift cards, account credit, event tickets, or exciting merchandise across 30+ categories.

#### For questions concerning program rules, standings, point earnings, rewards, orders, shipment of rewards, and technical support contact our Customer Care Team:

<u>rewards@centraltis.com</u> (732) 745-0600 between the hours of 9AM and 5PM ET.

#### **Confirmation Email Sample**

Subject: Thank You for Your Submission to Central Rewards

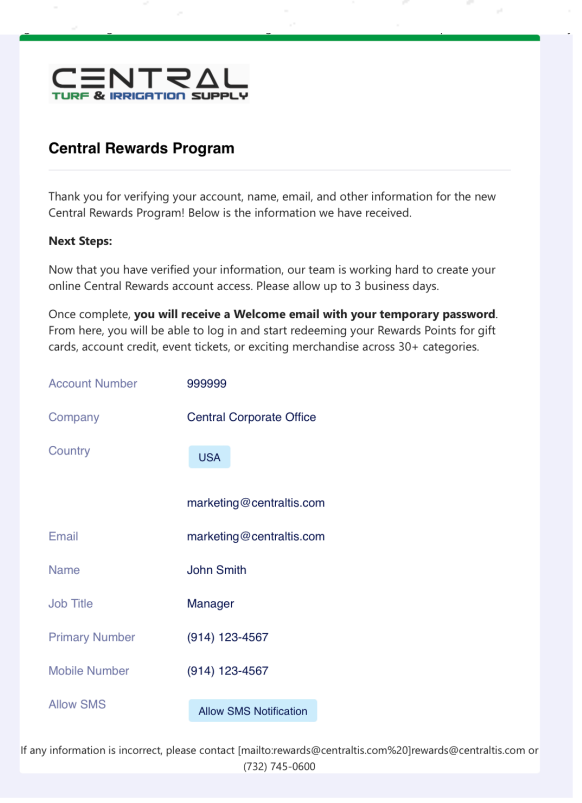

## Welcome Email Sample

#### Subject: Welcome to the New Central Rewards Program!

#### 

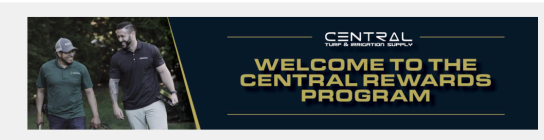

#### Welcome, John Smith!

Central offers the most flexible and rewarding loyalty program for the professional contractor—and it just got BETTER!

As a preferred Central partner, you've been earning points with all your purchases and now you are just minutes away from accessing our new and expanded redemption center. Meet your business goals, give a gift, share a meal, or go to a concert—**you've earned it!** 

Log in to access your Central point totals, redeem points, and stay up-to-date with Central's news. The new online redemption center gives you easy access to gift cards, event tickets, and 55,000-retail items across more than 30 categories including electronics, housewares, jewelry, camping/outdoors, apparel, and more!

What will you do with your points?

#### Here's your login information:

- Username: smith
- Temporary Password: afg89t7fkl
- URL: <u>https://centraltisrewards.com</u>

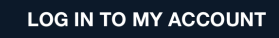

If you have any difficulty accessing your account, please contact: